# 攻防世界-misc进阶 Recover-Deleted-File

# 原创

### 版权

C

3篇文章0订阅

订阅专栏

## 攻防世界-misc进阶 Recover-Deleted-File

#### 攻防世界全misc进阶(Github)

• 工具

scalpel

扫描整个镜像文件,根据配置文件寻找相关文件类型的文件头和文件尾,正常找到后将这段内容雕刻出来;当找到了文件的头部,但是在它 附近没有找到文件尾标志的时候,scalpel提供两种处理方式,一是放弃对该文件的雕刻,二是根据自定义的各类文件的最大长度进行雕刻。

https://github.com/sleuthkit/scalpel

# 方法一

#### • 解压出文件, binwalk查看文件

| \$ binwalk di | lsk-image     |                                                                                    |
|---------------|---------------|------------------------------------------------------------------------------------|
| DECIMAL       | HEXADECIMAL   | DESCRIPTION                                                                        |
| 0             | 0x0           | Linux EXT filesystem, rev 1.0 ext3 filesystem data, UUID=bc6c2b24-106a-4570-bc4f-a |
| e09abbdabbd   |               |                                                                                    |
| 65536         | 0x10000       | Linux EXT filesystem, rev 1.0 ext3 filesystem data, UUID=bc6c2b24-106a-4570-bc4f-a |
| e09abbdabbd   |               |                                                                                    |
| 72704         | 0x11C00       | Linux EXT filesystem, rev 1.0 ext3 filesystem data, UUID=bc6c2b24-106a-4570-bc4f-a |
| e09abbdabbd   |               |                                                                                    |
| 1113088       | 0x10FC00      | ELF 64-bit LSB executable, AMD x86-64, version 1 (SYSV)                            |
| 1116896       | 0x110AE0      | LZMA compressed data, properties: 0x89, dictionary size: 16777216 bytes, uncompres |
| sed size: 10  | 0663296 bytes |                                                                                    |
| 1117024       | 0x110B60      | LZMA compressed data, properties: 0x9A, dictionary size: 16777216 bytes, uncompres |
| sed size: 10  | 0663296 bytes |                                                                                    |
| 1117216       | 0x110C20      | LZMA compressed data, properties: 0xB6, dictionary size: 16777216 bytes, uncompres |
| sed size: 33  | 3554432 bytes |                                                                                    |
| 1117408       | 0x110CE0      | LZMA compressed data, properties: 0xD8, dictionary size: 16777216 bytes, uncompres |
| sed size: 50  | )331648 byt   |                                                                                    |

• 我们用自己写的scalpel的config 文件执行

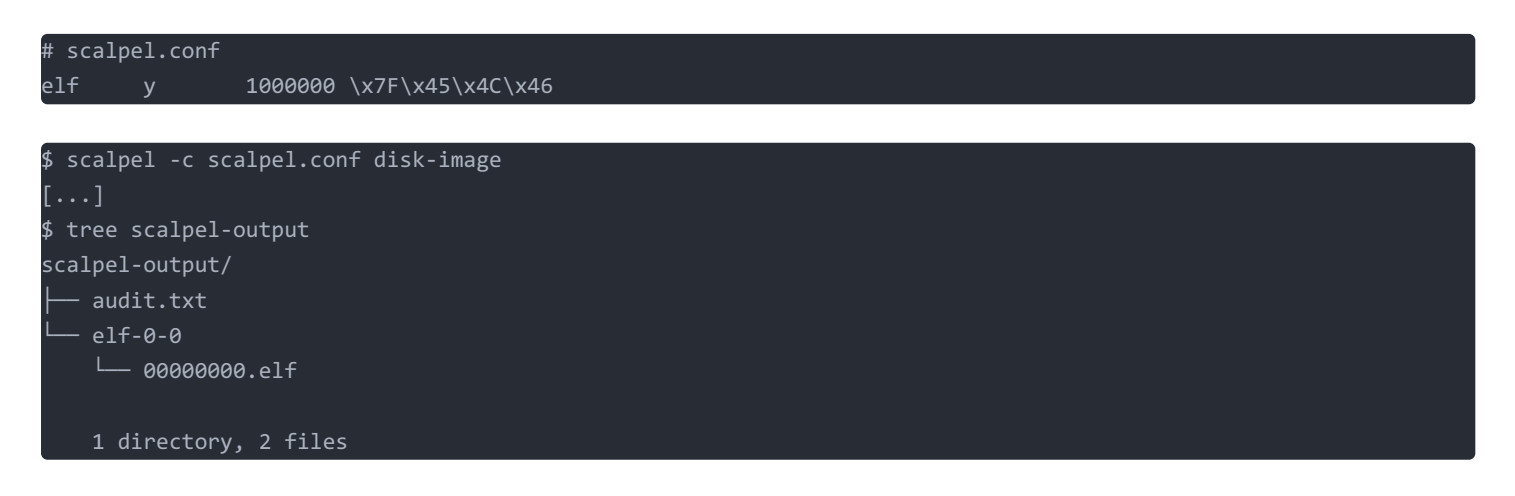

#### • 查看执行了什么

\$ chmod u+x ./scalpel-output/elf-0-0/00000000.elf && ./scalpel-output/elf-0-0/00000000.elf
your flag is:
de6838252f95d3b9e803b28df33b4baa

### 方法二

• 使用命令

extundelete disk-image --restore-all

生成文件夹 RECOVERED\_FILES

运行 flag 文件

得到 flag

de6838252f95d3b9e803b28df33b4baa